# **USER GUIDE** Administration, Preferences & Audit Reporting

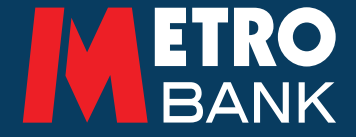

This guide is to help you with administration settings, preferences and audit reporting when using the online banking platform.

# 1. Levels of authorisation

There are three levels (set up by bank) of authorisation for online banking: 0, 1 and 2.

# Approval Level 0

Number of Users Required to Complete an Action: One

# Approval Level 1

Number of Users Required to Complete an Action: Two

# **Approval Level 2**

Number of Users Required to Complete an Action: Three

- You set the approval level when setting up your online banking
- To amend the approval level please contact your Relationship Manager
- You will need the correct approval level from the bank to be able to amend individual user rights
- Once the approval level has been set, you can customise user preferences in the 'User List' tab under the drop-down list below 'Administration' in the left-hand menu

There are different options when setting user preferences:

## Input

User can input payments, create beneficiaries and make admin changes. If your approval level is set to 0 then your payments/changes will go straight through.

# Authorise

Input user creates payment/beneficiary/ admin change and 2nd authorised user approves.

## Verify

Input user creates payment/beneficiary/admin change. 2nd user verifies and 3rd authorised user approves.

## 2. Administration Functions

Administrators (appointed by you) can manage user access privileges to all accounts and companies including payment limits.

## 2.1 Administration Menu

The Administration menu has the following drop-down options:

- User List
- Access Groups
- Mandates
- Account Groups

#### Administration

| User permission                       | Preferences                                            | Audit report                   |
|---------------------------------------|--------------------------------------------------------|--------------------------------|
| View list of users and manage rights. | Toggle paperless statement on or off for this company. | Create or amend audit reports. |
| User List                             | Manage company online and paper preferences            | Audit Reports                  |
| Access Groups                         |                                                        |                                |
| Mandates                              |                                                        |                                |
| Account Groups                        |                                                        |                                |

#### 3. 'User List'

Lloor List

This displays a list of current users and their rights, including: access rights, account groups and mandates assigned to each user.

NB: Actions/changes may need to be authorised by a second administrator/authoriser if the dual control function has been selected.

• Search for a user by typing their first and/or last name in the search field. Users can be arranged by name, access group, mandate and account group.

| Find below the list of users and access rights, account groups and mandates assigned to each user. Search for a user by typing their first and/or last name in the search field. You can sort against name, access group, manda and account groups. |                  |        |             |                   |  |  |  |
|----------------------------------------------------------------------------------------------------|------------------|--------|-------------|-------------------|--|--|--|
| Q Search by name                                                                                                    |                  | Search |             |                   |  |  |  |
| Users -                                                                                                    | Access groups () |        | Mandates () | Accounts groups 6 |  |  |  |
| MR A VIVEKANANDAN                                                                                                    | ALL ACCESS       | ,      | ALL ACCESS  | ALL ACCESS        |  |  |  |
| MR P A SCRAGG                                                                                                    | ALL ACCESS       | ,      | ALL ACCESS  | ALL ACCESS        |  |  |  |
| MR C AUSTIN                                                                                                    | ALL ACCESS       | ,      | ALL ACCESS  | ALL ACCESS        |  |  |  |
| ARC-IB PEN TEST USER                                                                                                    | TEST 30 MAY      | 1      | MIKE        | MIKE              |  |  |  |
| MR C W GOULDS                                                                                                    | ALL ACCESS       | ,      | ALL ACCESS  | ALL ACCESS        |  |  |  |
| ARC-IB PEN TEST USER                                                                                                    | ALL ACCESS       | ,      | ALL ACCESS  | ALL ACCESS        |  |  |  |
| ARCIBPENTEST3                                                                                                    | ALL ACCESS       | /      | ALL ACCESS  | ALL ACCESS        |  |  |  |
|                                                                                                    |                  |        |             |                   |  |  |  |

- Select a user to amend and there will be three options under the 'Administration' tab:
  - 1. Account Group
  - 2. Access Groups
  - 3. Mandate
- You can then assign appropriate rights to the selected user.

×

#### Access Groups

| ALL ACCESS            |      |       |           |        |  |  |
|-----------------------|------|-------|-----------|--------|--|--|
| Type of Access        | View | Input | Authorise | Delete |  |  |
| Transfers             | ~    | ~     | ~         | ~      |  |  |
| Faster Payments       | ~    | ~     | ~         | ~      |  |  |
| BACS                  | ~    | ~     | ~         | ~      |  |  |
| CHAPS                 | ~    | ~     | ~         | ~      |  |  |
| International         | ~    | ~     | ~         | ~      |  |  |
| Bulk / Batch Payments | ~    | ~     | ~         | ~      |  |  |
| Beneficiaries         | ~    | ~     | ~         | ~      |  |  |

- Select an access group to view and amend access rights for multiple users.
- You can then set the access level by ticking/unticking. This will change their authority to complete an action.
- Click the eye icon to preview.

## 3.1 New Users

• To add a new user to the Online Banking platform please contact the Commercial Support Team on 0203 402 8316.

## 4. Account groups

Users need to be in an 'Account Group' to view and operate accounts. They determine which accounts a user can access, as well as input, verify and authorise payments from.

- Select an 'Account Group' you wish to edit
- You can then decide which accounts are included or excluded in the group
- To include or exclude an account, search for the account by name or number on the left-hand side and then click a chevron on the right-hand side to add to the 'Include' or 'Exclude' lists
- You can also include or exclude all accounts by selecting the 'Include All company accounts' or 'Exclude All company accounts' toggle on the right-hand side
- Finish by selecting 'Update'. You can preview the group's detail by clicking the eye icon
- You will then be prompted to input a Metro Bank Hard Token passcode

Please see point 10 for guidance and information about this passcode

Please note that changes may need to be authorised by a second administrator if you have selected dual administration when you registered.

NB: 'Account Groups' cannot be deleted once created.

## 4.1 New Account Groups

• To create a new account group select 'Create New'

#### Account Groups

To manage user account permissions and access your bank accounts, use the controls below. To view and operate accounts, users need to be in an account group. Here you can assign groups with specific access rights to any of your accounts listed below. If you need assistance, call us on 020 3402 8316.

| Q Search for account group name                                                                                                    |                                             |                                      | Search                                              | Create new                   |
|----------------------------------------------------------------------------------------------------|---------------------------------------------|--------------------------------------|-----------------------------------------------------|------------------------------|
| Assigned                                                                                                    |                                             | Unassigned                           |                                                     |                              |
| ADMIN ALL ACCESS<br>ACCESS TO ALL ACCOUNTS                                                                                                    | ۲                                           | TEST 30 MAY AC     TEST 30 MAY AC GF | GROUP                                               | ۲                            |
| ALL ACCESS<br>ALL ACCESS                                                                                                    | ۲                                           |                                      |                                                     |                              |
| ALL ACCESS<br>ALL ACCESS                                                                                                    | ۲                                           |                                      |                                                     |                              |
| ALL ACCESS<br>ALL ACCESS                                                                                                    | ۲                                           |                                      |                                                     |                              |
| ALL ACCESS<br>ALL ACCESS                                                                                                    | ۲                                           |                                      |                                                     |                              |
| ARC-IB PEN TEST USER                                                                                                    | ۲                                           |                                      |                                                     |                              |
| ARC-IB PEN TEST USER                                                                                                    | ۲                                           |                                      |                                                     |                              |
| View and update account group details and access permissions. ALL ACCESS ALL ACCESS                                                                                                    |                                             |                                      |                                                     |                              |
| Select accounts                                                                                                    | Include or exclude accounts                 |                                      |                                                     | 0                            |
| Please select an account to include or exclude                                                                                                    | Please select an account to include or      | exclude                              |                                                     |                              |
| Account name Account number                                                                                                    | Include                                     |                                      |                                                     | Include All company accounts |
| Business Current Accounts Business Current Accounts Select all accounts in this category Mater Beek Dame Account 1                                                                                                    |                                             |                                      | Business Current Accounts<br>Demo A/C 1<br>10843488 | *                            |
| Vertil Dalis A Bellio Aucount 1<br>(1963-1863<br>Demo AVC 3<br>15600562                                                                                                    |                                             |                                      |                                                     |                              |
| Metro Danik Demi Ancount 5     1980087     Demo A/C 3     1980087     Demo A/C 3     1980087     Demo A/C 2                                                                                                    |                                             |                                      |                                                     |                              |
| Metro Saik Cento Account 5           1680366           Demo A/C 3           16803067           Demo A/C 2           16731810           Business Savings Accounts                                                                           | Exclude                                     |                                      |                                                     |                              |
| Bet Dails VBIID ALCOUIT 1     TOPS 458     Demo A/C 3     1585092     Demo A/C 3     1885097     Demo A/C 2     18731919     Business Savings Accounts     Business Fixed Term Savings Acc                                                 | Exclude<br>To exclude accounts, please remo | ove the accounts from the in         | cluded accounts box above.                          |                              |
| Meio Daik Cenit Arcount 5     1880082     Metro Bark Demo Account 5     1880082     Demo A/C 2     1880082     Demo A/C 2     18731610     Business Savings Accounts     Business Fixed Term Savings Acc     Business Credit Card Accounts | , To exclude accounts, please remo          | ove the accounts from the in         | cluded accounts box above.                          |                              |

Back Undo

Update

- Complete the steps as explained in point 4.
- You will then be prompted to input a Metro Bank Hard Token passcode

Please see point 10 for guidance and information about this passcode

Please note that, once created, Account Group names cannot be amended.

Tip: Name groups by definition - for example, 'Access all accounts' or 'Access all savings accounts'

#### USER GUIDE: Administration, Preferences & Audit Reporting

| Create Account Group<br>Choose a relevant group name and description that is easy to identify, search and apply to u                                      | user(s).                                                                   |
|----------------------------------------------------------------------------------------------------|----------------------------------------------------------------------------|
| Please enter a title                                                                                                    |                                                                            |
| Please enter a description                                                                                                    |                                                                            |
| ielect accounts ()<br>lease select an account to include or exclude                                                                                       | Include or exclude accounts Please select an account to include or exclude |
| Account name Account number Enter account number Q                                                                                                    | Include All company accounts                                               |
| Select al accounts in this category  Vetro Bank Damo Account 1  Colorses  Vetro Bank Damo Account 5  Vetro Dank Domo Account 5  Vetro Dank Damo Account 5 |                                                                            |
| Demo A/C 2<br>8731619                                                                                                    | Exclude All company accounts                                               |
| Jusiness Savings Accounts , , , , , , , , , , , , , , , , , , ,                                                                                           |                                                                            |
|                                                                                                    |                                                                            |
| Back Clear                                                                                                    | Save                                                                       |

#### 5. Access Groups

Users need to be in an 'Access Group' to view and operate accounts. They determine the level of access a user has and so what action they can do e.g. input, verify, authorise or delete payments.

- Select an 'Access Group' you wish to edit
- You can then set the access level by ticking/unticking. This will change their authority to complete an action.
- Click the eye icon to preview.
- You will then be prompted to input a Metro Bank Hard Token passcode

Please see point 10 for guidance and information about this passcode

Please note that changes may need to be authorised by a second administrator if you have selected dual administration when you registered.

| Access Permissions                                                                                                    |   |                          |        |            |  |  |  |
|----------------------------------------------------------------------------------------------------|---|--------------------------|--------|------------|--|--|--|
| Use the controls below to manage user permissions for all your accounts. If you need assistance, call us on 020 3402 8316. |   |                          |        |            |  |  |  |
| Q Search for access group name                                                                                             |   |                          | Search | Create new |  |  |  |
| Assigned                                                                                                    |   | Unassigned               |        |            |  |  |  |
| ADMIN ALL ACCESS<br>ACCESS TO ALL ACTIONS                                                                                  | ۲ | ALL (NO ADMIN) ACCESS    |        | ۲          |  |  |  |
| ALL ACCESS<br>ALL ACCESS                                                                                                   | ۲ | ALL ACCESS<br>ALL ACCESS |        | ۲          |  |  |  |
| ALL ACCESS<br>ALL ACCESS                                                                                                   | ۲ | ALL ACCESS<br>ALL ACCESS |        | ۲          |  |  |  |
| ALL ACCESS<br>ALL ACCESS                                                                                                   | ۲ | ARC-IB PEN TEST USER     |        | ۲          |  |  |  |
| ALL ACCESS<br>ALL ACCESS                                                                                                   | ۲ | AUTH<br>AUTH             |        | ۲          |  |  |  |

## 5.1 New access groups

- Select 'Create New Group'
- To create a new account group select 'Create New'
- Complete the fields as shown below and select 'Save'

#### Create new Access Group

Set access rights for this group below. Tick to select the access rights you would like to apply for this group.

| Please enter a title       |      |       |           |        |
|----------------------------|------|-------|-----------|--------|
| Please enter a description |      |       |           |        |
| Types of access            | View | Input | Authorise | Delete |
| Select all                 |      |       |           |        |
| Transfers                  | ~    |       |           |        |
| Faster Payments            | ~    |       |           |        |
| BACS                       | ~    |       |           |        |
| CHAPS                      | v    |       |           |        |
| International              | v    |       |           |        |

## 6. Mandates

'Mandates' set a user's (or group's) transfer and payment value limits for transaction types when inputting, verifying and authorising. They can only be created by administrators.

#### Mandates

Mandates determine transfer and payment limits for different transaction types for a user. You can create new mandates that can be assigned to a user or group of users from this page. You can also manage any existing mandates below, even if these are not currently assigned to a user. For more help, download our user guide. Or if you're still having difficulty, call us on 020 3402 8316.

| Q Search for mandate name |   |      |                        | Search | Create new |
|---------------------------|---|------|------------------------|--------|------------|
| Assigned                  |   | Unas | signed                 |        |            |
| ADMIN ACCESS              | ۲ |      | <b>AUTH</b><br>AUTH    |        | ۲          |
| ALL ACCESS<br>ALL ACCESS  | ۲ |      | AZ                     |        | ۲          |
| ALL ACCESS<br>ALL ACCESS  | ۲ |      | FULL AUTH              |        | ۲          |
| ALL ACCESS<br>ALL ACCESS  | ۲ |      | MIKE TEST<br>MIKE TEST |        | ۲          |
| ALL ACCESS<br>ALL ACCESS  | ۲ |      | Mandate<br>Mandate     |        | ۲          |

- Select a 'Mandate' you wish to edit
- Click 'Amend' to change the limits for each transaction type
- Finish by selecting 'Update'
- Click the eye icon to preview.
- You will then be prompted to input a Metro Bank Hard Token passcode

Please see point 10 for guidance and information about this passcode

Please note that changes may need to be authorised by a second administrator if you have selected dual administration when you registered.

#### Update Mandate Permissions

Amend/update values for each field and save changes.

#### ADMIN ACCESS

50K

| Input                     | Enter the mandate's details.   | Company Limits |
|---------------------------|--------------------------------|----------------|
| BACS<br>0.00              |                                | 10             |
| Bulk<br>50,000.00         |                                | 10             |
| Company limit exceeded    |                                |                |
| Chaps 50,000.00           |                                | 10             |
| Company limit exceeded    |                                |                |
| Faster payments 50,000.00 |                                | 10             |
| Company limit exceeded    |                                |                |
| International<br>0.00     |                                | 10             |
| Transfer<br>500,000.00    |                                | 10             |
| Company limit exceeded    |                                |                |
| Authorise                 | Please authorise this mandate. | Company Limits |
| BACS<br>0.00              |                                | 10             |
| Bulk<br>50,000.00         |                                | 10             |

#### 6.1 New Mandates

Company limit exceeded

- Select 'Create New'
- Complete the steps as explained in point 6.
- Finish by selecting 'Save'
- You will then be prompted to input a Metro Bank Hard Token passcode

Please see point 10 for guidance and information about this passcode

Please note that, once created, Mandate names cannot be amended.

| Create Mandate                                                             |                                |                                  |
|----------------------------------------------------------------------------|--------------------------------|----------------------------------|
| Choose a relevant mandate name and description that is easy to identify, s | search and apply to user(s).   |                                  |
|                                                                            |                                |                                  |
| Please enter a title                                                       |                                |                                  |
|                                                                            |                                |                                  |
| Please enter a description                                                 |                                |                                  |
|                                                                            |                                |                                  |
|                                                                            |                                |                                  |
| nput                                                                       | • Enter the mandate's details. | Company Limits                   |
| Input<br>BACS                                                              | Enter the mandate's details.   | Company Limits                   |
| Input<br>BACS                                                              | Enter the mandate's details.   | Company Limits                   |
| BACS                                                                       | Enter the mandate's details.   | Company Limits<br>10             |
| BACS Bulk                                                                  | Enter the mandate's details.   | Company Limits<br>10<br>10       |
| BACS                                                                       | Enter the mandate's details.   | Company Limits<br>10<br>10       |
| nput<br>BACS<br>Bulk<br>Chaps                                              | Enter the mandate's details.   | Company Limits<br>10<br>10<br>10 |

## 7. Assigning 'Mandates', 'Access Groups' and 'Account Groups' to a user

Users automatically receive default settings. You can assign bespoke settings in line with any Mandates, Access Groups or Account Groups you have already set up.

- Select the user you wish to edit from the 'User List'
- Choose the Mandates/ Access Groups/ Account Groups template you wish to assign to the user from the right-hand side lists
- Finish by selecting 'Save'
- Click the eye icon to preview
- You will then be prompted to input a Metro Bank Hard Token passcode

Please see point 10 for guidance and information about this passcode

Please note that changes may need to be authorised by a second administrator if you have selected dual administration when you registered.

#### User List

Find below the list of users and access rights, account groups and mandates assigned to each user. Search for a user by typing their first and/or last name in the search field. You can sort against name, access group, mandate and account groups.

| Q Search by name     |                  | Search |            |                   |
|----------------------|------------------|--------|------------|-------------------|
| Users -              | Access groups () | N      | Mandates 9 | Accounts groups 9 |
| MR A VIVEKANANDAN    | ALL ACCESS       | AL     | LL ACCESS  | ALL ACCESS        |
| MR P A SCRAGG        | ALL ACCESS       | AL     | LL ACCESS  | ALL ACCESS        |
| MR C AUSTIN          | ALL ACCESS       | AL     | LL ACCESS  | ALL ACCESS        |
| ARC-IB PEN TEST USER | TEST 30 MAY      | MI     | IKE        | MIKE              |
| MR C W GOULDS        | ALL ACCESS       | AL     | LL ACCESS  | ALL ACCESS        |
|                      |                  |        |            |                   |

#### Users

Users are assigned limits to input, verify and authorise payments. You can update user access rights.

#### **Employee details**

#### MR A VIVEKANANDAN

#### 🔩 Access Groups

| isted below are the user rights assigned to the above user |      |       |           |        |      |
|------------------------------------------------------------|------|-------|-----------|--------|------|
| ALL ACCESS                                                 |      |       |           |        | Acce |
| Types of access                                            | View | Input | Authorise | Delete |      |
| Transfers                                                  | ~    | ~     | ×         | ×      | AD   |
| Faster Payments                                            | ~    | ~     | ~         | ~      | ALL  |
| BACS                                                       | ~    | ~     | ~         | ~      | ALL  |
| CHAPS                                                      | ~    | ~     | ~         | ~      | ALL  |
| International                                              | ~    | ~     | ×         | ~      | ۲    |
| Bulk / Batch Payments                                      | ~    | ~     | ×         | ×      |      |
| Beneficiaries                                              | ~    | ~     | ✓         | ~      | ALL  |
| Standing Orders                                            | ~    | ~     | ✓         | ~      | ARC  |
| Direct Debits                                              | ~    |       |           |        | AR   |
| Administration                                             | ~    | ~     | ~         | ~      | ARC  |
|                                                            |      |       |           |        |      |

#### Access Groups templates

| Assigned             | Unassigned |
|----------------------|------------|
| ADMIN ALL ACCESS     | ۲          |
| ALL ACCESS           | ۲          |
| ALL ACCESS           | ۲          |
| ALL ACCESS           | ۲          |
| ALL ACCESS           | ۲          |
| ALL NO ADMIN         | ۲          |
| ARC-IB PEN TEST USER | ۲          |
| ARC-IB PEN TEST USER | ۲          |
| ARC-IB PEN TEST USER | ۲          |
| MIKE TEST            | ۲          |
|                      |            |

Load more...

#### 8. Preferences

• Select 'Preferences' from the 'Administrations' tab

This allows you to set how you would like to view your monthly bank statements – postal or paperless.

#### Administration

| User permission                       | Preferences                                            | Audit report                   |
|---------------------------------------|--------------------------------------------------------|--------------------------------|
| View list of users and manage rights. | Toggle paperless statement on or off for this company. | Create or amend audit reports. |
| User List                             | Manage company online and paper preferences            | Audit Reports                  |
| Access Groups                         |                                                        |                                |
| Mandates                              |                                                        |                                |
| Account Groups                        |                                                        |                                |

- Use the toggles under the 'Paperless' column to select the preference
- Clicking on either the Account Name or Number, will direct you to the account's 'Transaction Summary'.

| Paperless                                                                           |                |                           |                                     |           |  |  |  |
|-------------------------------------------------------------------------------------|----------------|---------------------------|-------------------------------------|-----------|--|--|--|
| Select how you would like to receive monthly bank statements - postal or paperiess. |                |                           |                                     |           |  |  |  |
| Account Name - Q Enter Account Name                                                 |                |                           |                                     |           |  |  |  |
| Account Name                                                                        | Account Number | Product Category          | Product Type                        | Paperless |  |  |  |
| Demo A/C 1                                                                          | 10843488       | Business Current Accounts | GBP Commercial Current Account      | ×         |  |  |  |
| Demo A/C 2                                                                          | 18731819       | Business Current Accounts | EUR Business FCY Current Account    |           |  |  |  |
| Demo A/C 3                                                                          | 18630362       | Business Current Accounts | GBP Insolvency Practitioner Account |           |  |  |  |
| Demo A/C 4                                                                          | 18630389       | Business Savings Accounts | GBP Business Instant Access Account |           |  |  |  |
| Demo A/C 5                                                                          | 18630397       | Business Current Accounts | GBP Client Premium Deposit Account  |           |  |  |  |
| Demo A/C 6                                                                          | 18630419       | Business Savings Accounts | GBP Notice Accounts (100D)          |           |  |  |  |

# 9. Audit Reporting

• Select 'Audit Reports' from the 'Administrations' tab

This allows you to download and view all existing audit reports including who keyed/ authorised a payment and at what time.

Daily audit reports will be created for each company. You can download the activity including: making payments, transfers and adjusting user access rights.

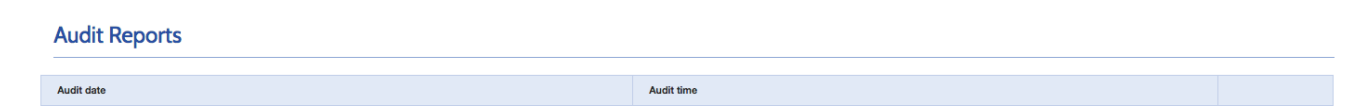

# 10. Metro Bank Hard Tokens

If you are responsible for managing user access, inputting beneficiaries and/or inputting payments, then you will be issued with a security device. This will then provide a Metro Bank Hard Token 8-digit passcode when necessary. This passcode will be active for one time only.

Please note that if your device is lost, damaged or stolen, please call us on 0345 08 08 500 or visit us in store 7 days a week.

# 10.1 How to activate a Hard Token

- Press the green 'OK' button to switch on the device.
- Enter the default PIN and the message 'New Pin' will appear on the screen.

You will be provided with a default PIN when you issued with the device.

• Type in a new 4 digit PIN and press the green 'OK' button.

You are advised not to share your device or PIN number with other users.

## 10.2 How to use a Hard Token

- Type your 4 digit PIN into the device and press the green 'OK' button
- Press the green 'OK' button again and the 8 digit passcode will appear
- Key the 8 digit passcode into the Online Banking Token field when prompted
- Finish by selecting 'Submit'